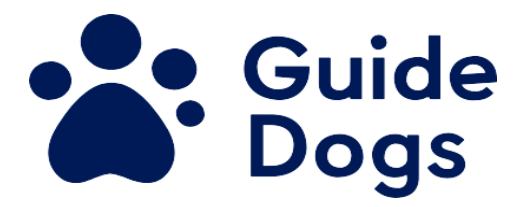

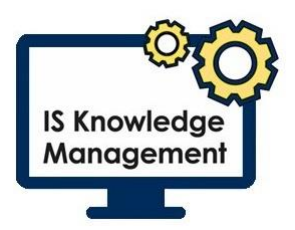

## **Citrix One Touch Installation**

One Touch is required for anyone using a personal device running Windows 8.1 or 10 to connect to the Guide Dogs network through Citrix Desktop.

Installing One Touch will improve the quality of your Microsoft Teams voice and video calls as well as stabilising your Citrix connection.

## Installing One Touch

- Go to <a href="https://bit.ly/GDInstallCitrix">https://bit.ly/GDInstallCitrix</a> this is case sensitive
- Select 'OK' if you receive a message stating 'Some files can contain viruses or otherwise be harmful to your computer'

| Microsoft | Office                                                                                                    | × |
|-----------|----------------------------------------------------------------------------------------------------|---|
| ?         | Opening https://installcitrix.guidedogs.org.uk/<br>Some files can contain viruses or otherwise be harmful to your<br>computer.<br>It is important to be certain that this file is from a trustworthy source. |   |
|           | OK Cancel                                                                                                    | ] |

• The download will appear at the bottom left of your screen, select 'Open'

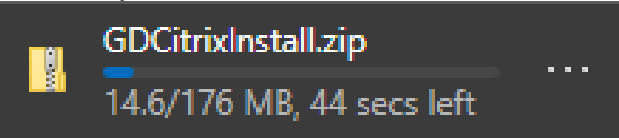

- OneTouch Install will be listed in your File Explorer NOTE: If using Internet Explorer, the file name may be a random selection of letters and numbers
- Select 'OneTouch Install'
- Press 'Shift & F10' to display a submenu
- Select 'extract all'

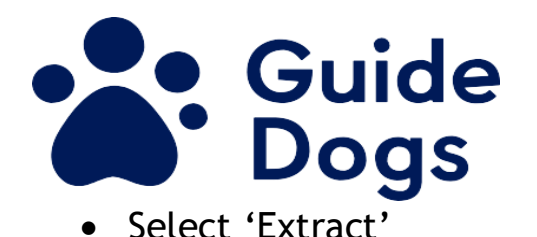

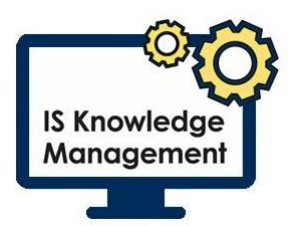

| _  |                                            |    |
|----|--------------------------------------------|----|
|    |                                            | ×  |
| ~  | Extract Compressed (Zipped) Folders        |    |
|    |                                            |    |
|    | Select a Destination and Extract Files     |    |
|    | Files will be extracted to this folder     |    |
|    | C:\Users\livu031\Downloads\download Browse |    |
|    |                                            |    |
|    | Show extracted files when complete         |    |
|    |                                            |    |
|    |                                            |    |
|    |                                            |    |
|    |                                            |    |
|    |                                            |    |
|    |                                            |    |
|    |                                            |    |
|    |                                            |    |
|    |                                            |    |
|    | Extract Canc                               | el |
| Аp | rogress box will appear                    |    |
|    | 79% complete —                             | ×  |
|    | •                                          |    |

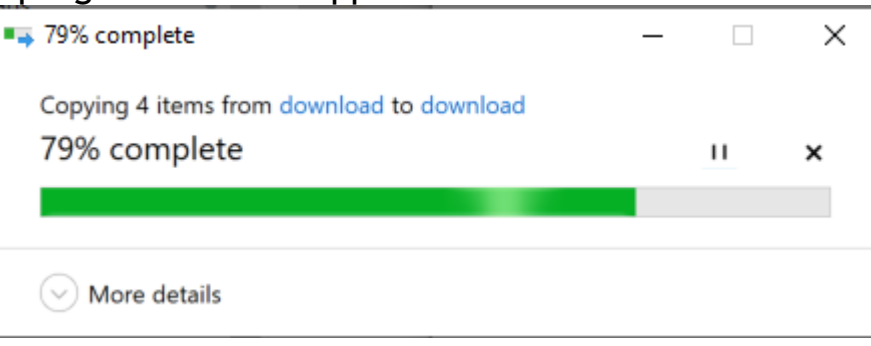

- Once installed File Explorer will open
- Select 'GDCitrixInstall'
- Select 'OneTouch Install'
- Press 'Shift & F10' to display a submenu

| Gu<br>Do                                                                                               | ide<br>gs                                                                                                    | IS Knowledge<br>Management |  |  |
|----------------------------------------------------------------------------------------------------|----------------------------------------------------------------------------------------------------|----------------------------|--|--|
| 📕   🕑 📕 👳                                                                                              | Manage GDCitrixInstall                                                                                                    | - 0                        |  |  |
| File Home Share View                                                                                   | App Tools                                                                                                    |                            |  |  |
| $\leftarrow$ $\rightarrow$ $\checkmark$ $\uparrow$ $\downarrow$ $\rightarrow$ This PC $\rightarrow$ Do | wnloads > download > GDCitrixInstall                                                                                                    | ✓ ऎ Search GDCitrixInstall |  |  |
|                                                                                                    | Name                                                                                                    | Date modified              |  |  |
|                                                                                                    | ③ CitrixWorkspaceApp                                                                                                    | 22/10/2020 14:18           |  |  |
| Documents *                                                                                            | # HDX_RealTime_Media_Engine_2.8_for_Windows                                                                                                    | 22/10/2020 14:18           |  |  |
|                                                                                                    | OneTouchinstall                                                                                                    | 22/10/2020 14:18           |  |  |
| Copy     Create shortcut     Thi     Copy     Create shortcut     Delete     Copy                      | Airus Airus |                            |  |  |
| Properties     Pownead     Downloads     Music     Pictures                                            |                                                                                                    |                            |  |  |
| Videos                                                                                                 |                                                                                                    |                            |  |  |
| Shared Folders (T:)                                                                                    | <                                                                                                    |                            |  |  |
| 3 items 1 item selected 682 bytes                                                                      |                                                                                                    |                            |  |  |

- Select 'Run as Administrator'
- Select 'More Info' on the Microsoft Defender screen

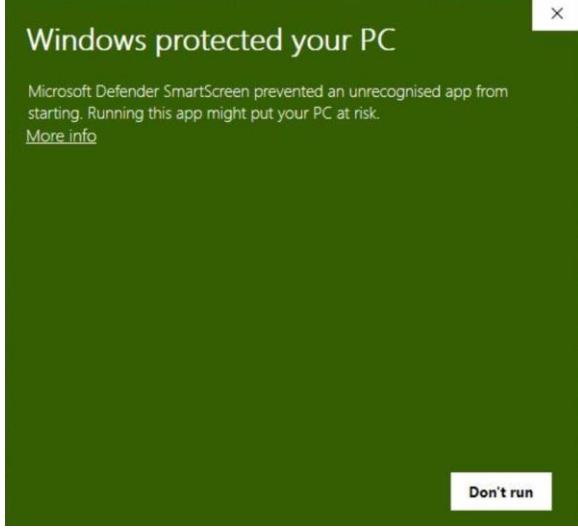

• Select 'Run anyway' Note: It is only recommend doing this for the GDCitrixInstall file, any non-Guide Dog file could be unsafe and is NOT recommended.

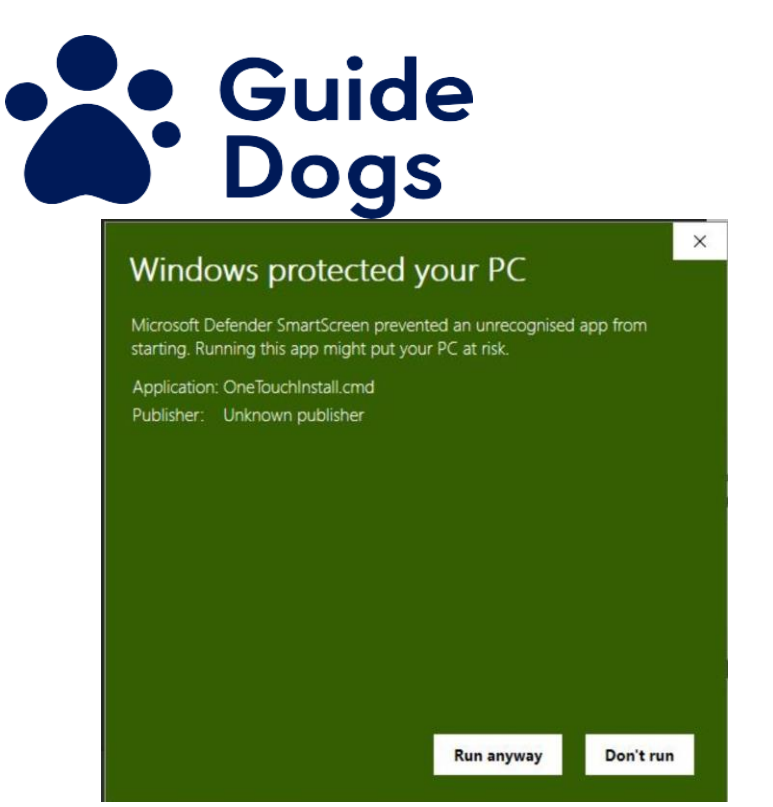

- A box will open and will list the progress
- Once complete the box will close, this may take some time depending on the speed of your device. It could take up to 20 minutes.

IS Knowledge Management

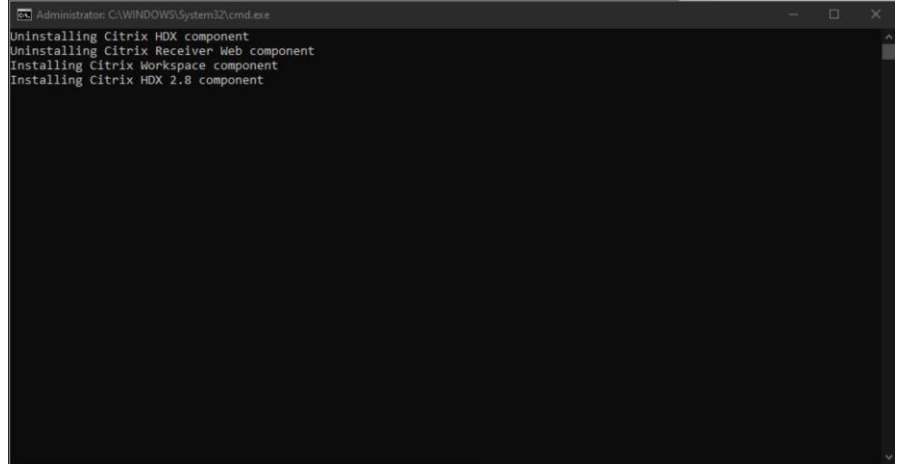

You will need to close any browser and re open before logging into the Citrix Desktop.

## End of document